1 web にアクセスする http://yasugi.5374.jp/ または

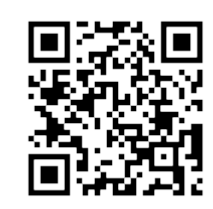

2 ホーム画面にアイコンを作成する

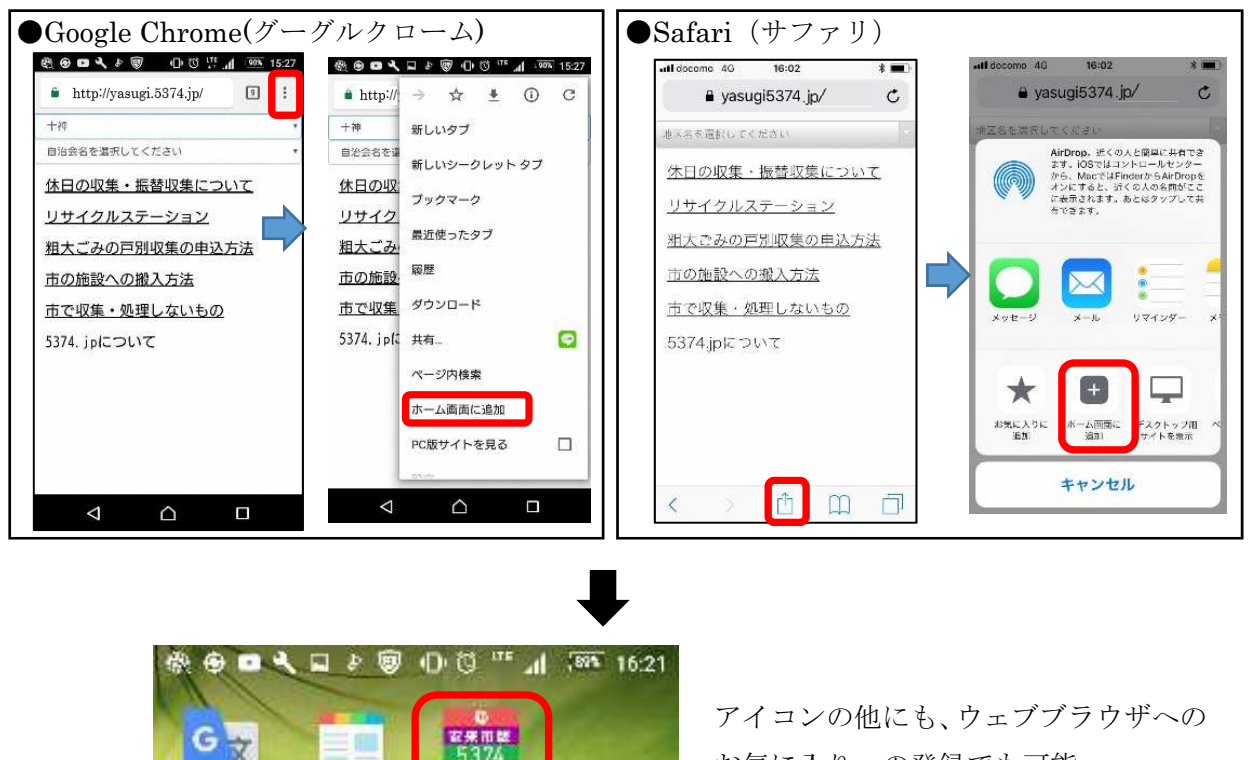

3 地区名→自治会を選択する

规制

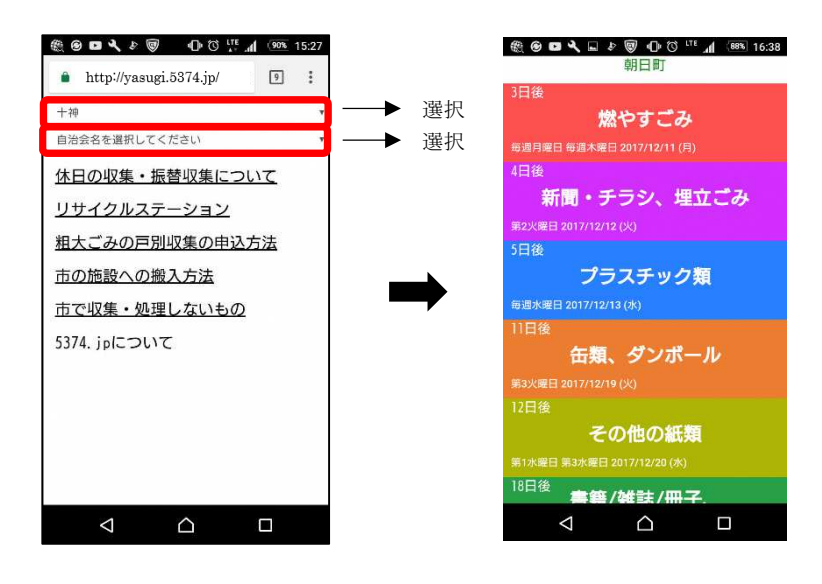

174(1° ets)

SmartNeed

自治会ごとの収集日が表示され る。分別区分をタップすると捨てら れるゴミの一覧が表示される。

お気に入りへの登録でも可能。